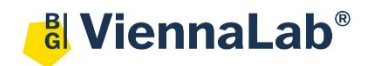

# QuickGuide: RealFast<sup>™</sup> Genotyping on Rotor-Gene<sup>®</sup> 6000

## Setup for Genotyping Assays:

- Launch the Rotor-Gene® 6000 software (QuickGuide is based on version 1.7).
- From the upper menu press **New.** 
  - > Within the New Run window select the **Advanced** tab.
  - > Choose Two Step and press New.
- The New Run Wizard window will appear.
  - > Select the Rotor Type and tick the box Locking Ring Attached. Press Next.
  - Define a Reaction Volume of 20 µl. Optional: enter an operator name and run specific notes. Press Next.
  - > Click Edit Profile ...., enter the following PCR program and confirm with OK:

For **singleplex** RealFast<sup>™</sup> Assays use:

|         | Cycles | Temperature [C°]  | Duration [mm:ss] | Acquiring              |
|---------|--------|-------------------|------------------|------------------------|
| Hold    | -      | 95                | 03:00            | -                      |
|         |        | 95                | 00:15            | -                      |
| Cycling | 40     | 36-well rotor: 56 | 01:00            | Acquiring to Cycling A |
|         |        | 72-well rotor: 60 | 01.00            | on Green and Yellow    |

| Click on a cycle below to modify it :                                 |                  | Acquisition                                                                                                    |
|-----------------------------------------------------------------------|------------------|----------------------------------------------------------------------------------------------------|
| Hold                                                                  | Insert after     | Same as Previous : (New Acquisition)                                                                                                    |
| Cycling                                                               | lucest before    | Acquisition Configuration :                                                                                                    |
|                                                                       | Insert before    | Available channels : Acquiring channels :                                                                                                    |
|                                                                       | Remove           | Crimson                                                                                                    |
| This cycle repeats 40 time(s).                                        |                  | Orange < Yellow<br>Red <<                                                                                                    |
| Click on one of the steps below to modify it, or press + or - to      | add and remove : |                                                                                                    |
| Timed Step  95 deg. for 15 secs                                       |                  | To acquire from a channel, select it from the list in the left and click >. To stop acquiring from a<br>channel, select it in the right-hand list and click <. To remove all acquisitions, click <<. |
| 60 seconds                                                            |                  |                                                                                                    |
| Acquiring to Cycling A<br>on Green, Yellow<br>Long Range<br>Touchdown |                  | 60 deg. for 60 secs                                                                                                    |

For multiplex RealFast<sup>™</sup> Assays use:

|         | Cycles | Temperature [C°]                       | Duration [mm:ss] | Acquiring                                            |
|---------|--------|----------------------------------------|------------------|------------------------------------------------------|
| Hold    | -      | 95                                     | 03:00            | -                                                    |
|         |        | 95                                     | 00:15            | -                                                    |
| Cycling | 40     | 36- well & 72-well<br>rotor: <b>60</b> | 01:00            | Acquiring to Cycling A on<br>Green Yellow Red Orange |

Red

### Click Gain Optimisation ....

Select Green from the drop down menu Channel Settings. Press Add .... Keep the default values in Auto-Gain Optimisation Channel Settings and confirm.

Select **Yellow** from the drop down menu **Channel Settings.** Press **Add** .... Keep the default values in **Auto-Gain Optimisation Channel Settings** and confirm.

Perform Optimisation Before 1st Acquisition Ferform Optimisation At 60 Degrees At Beginning Of Run Channel Settings • Add. Edit. Name Tube Position Min Reading Max Reading Min Gain Max Gain 5FI 10FI -10 Green 1 10 **Remove** Yellow 5FI -10 10 10FI Orange 5FI 10FI -10 10 Remove All

10FI

-10

10

5FI

Repeat this procedure with **Orange** and **Red** for **multiplex** RealFast<sup>™</sup> Assays. Tick the box **Perform Optimisation Before 1**<sup>st</sup> **Acquisition.** Close window.

» **Note**: In case you carry out different RealFast<sup>™</sup> Assays within one run, it is advisable to do gain optimisation individually for each of the assays. Create new channels, e.g. FAM1, HEX1,.....for data acquisition. «

- > Proceed with Next.
- Press Start Run.
- Define a file name and press **Save**.
- The **New Run Wizard** window will pop up, where the sample **Names** and **Types** (NTC, Unknown and Positive Controls) can be defined.
- Press Finish and the Run Progress window will appear.

#### Analysis of Genotyping Assays using Allelic Discrimination:

- Launch the Rotor-Gene® 6000 software.
- In the upper menu press **Open** and load your genotyping data file.
- The software displays the Raw Channel (Cycling A. Green) window.
- Press the Analysis button from the upper menu and choose Allelic Discrimination.
  - > Select Cycling A. Green and Cycling A. Yellow and press Show.

#### • In the Allelic Discrimination Analysis window press Genotypes.

According to your assay, select the appropriate channels for wild type (WT) (mostly Cycling A. Yellow), mutant (MUT) (mostly Cycling A. Green) and Heterozygous (Cycling A. Green and Cycling A. Yellow). Confirm with OK.

| Genotype     | Reacting Channels |                  |
|--------------|-------------------|------------------|
| Wild Type    |                   | Cycling A.Yellow |
| Heterozygous | Cycling A.Green   | Cycling A.Yellow |
| Mutant       | Cycling A.Green   |                  |

- Press Dynamic Tube. Optional: If necessary, use either Slope Correct or Ignore First for optimization of amplification curves, whatever fits best.
- Set the **Discrimination Threshold** as following:
  - Click on the threshold button in the lower right panel. In the analysis graph click and drag the red threshold line above the background signals of the positive controls.
- Results are shown in the Allelic Discrimination Results window.
- To generate a report press **Reports** form the upper menu and select the relevant report in the **Report Browser** to be shown and printed.

» **Note**: With **multiplex** RealFast<sup>TM</sup> Assays the two markers (corresponding to HEX/FAM and Cy5/ROX, respectively) have to be analyzed **one after the other** ! «

- Repeat the analysis for the other marker by pressing Analysis → Allelic Discrimination. Then select Cycling A. Orange and Cycling A. Red and press
   Show.
- Proceed as described above. For most assays wild type (WT) corresponds to Cycling A. Red and mutant (MUT) to Cycling A. Orange.

» **Note**: For assignment of fluorophores to hydrolysis probes see Instructions for Use of the respective RealFast<sup>TM</sup> Assay. «

Wild Type

Mutant

Heterozygous

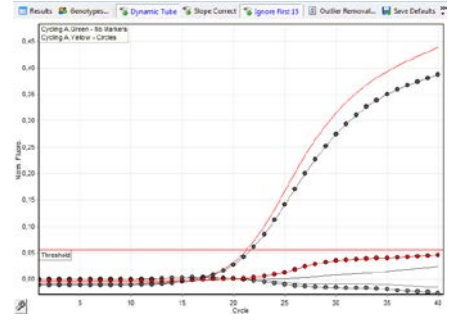

| Cycling A.Orange | Cycling A.Red |
|------------------|---------------|
| Cycling A.Orange |               |
|                  |               |
|                  |               |

Cycling A.Red

| $\sim$ | 10 |  |
|--------|----|--|
| /      | 13 |  |
| ~      | 10 |  |
|        |    |  |

| Setting                          | Value                    |
|----------------------------------|--------------------------|
| FAM1 Gain                        | 5                        |
| Green Gain                       | 5                        |
| HEX1 Gain                        | 5                        |
| Yellow Gain                      | 5                        |
| Auto-Gain Optimisation           | Before First Acquisition |
| Rotor                            | 72-Well Rotor            |
| Sample Layout                    | 1, 2, 3,                 |
| Reaction Volume (in microliters) | 20                       |

# Analysis of Genotyping Assays using Scatter Plot:

- Launch the Rotor-Gene® 6000 software.
- In the upper menu press **Open** and load your genotyping data file.
- The software displays the Raw Channel (Cycling A. Green) window.
- Press the Analysis button from the upper menu and choose Scatter Graph Analysis.
  - > Select Cycling A. Green and Cycling A. Yellow and press Show.
- In the Scatter Analysis window press Genotypes.
  - According to your assay, select the appropriate channels for wild type (WT) (mostly Cycling A. Yellow), mutant (MUT) (mostly Cycling A.
     Green) and heterozygous (Cycling A. Green and Cycling A. Yellow). Confirm with OK.

| ⊳ | Press Dynamic Tube.                                                  |
|---|----------------------------------------------------------------------|
|   | Optional: If necessary, use either Slope Correct or Ignore           |
|   | <i>First</i> for optimization of amplification curves, whatever fits |
|   | best.                                                                |

- Data points are shown in the Scatter Analysis Graph window.
  - Draw a rectangle around the data points in each quarter > define the corresponding genotypes as Wild Type, Mutant and Heterozygous, respectively, and the No-Template Control as None.

| Genotype     | Reacting Channels |                  |
|--------------|-------------------|------------------|
| Wild Type    |                   | Cycling A.Yellow |
| Heterozygous | Cycling A.Green   | Cycling A.Yellow |
| Mutant       | Cycling A.Green   |                  |

| Scatter Analysis Graph - Cycling | A.Green, Cycli   Heterozygous |
|----------------------------------|-------------------------------|
| Mutant                           | Heterozygcus                  |
| None                             | Wild Type<br><br>Wild Type    |

- Samples and their corresponding genotypes are shown in the Scatter Analysis Result window.
- To generate a report press **Reports** form the upper menu and select the relevant report in the **Report Browser** to be shown and printed.

» **Note**: With **multiplex** RealFast<sup>TM</sup> Assays the two markers (corresponding to HEX/FAM and Cy5/ROX, respectively) have to be analyzed **one after the other** ! «

- Repeat the analysis for the other marker by pressing Analysis → Allelic Discrimination. Then select Cycling A. Orange and Cycling A. Red and press Show.
- Proceed as described above. For most assays Wild Type corresponds to Cycling A. Red and Mutant to Cycling A. Orange.

| Genotype     | Reacting Channels |               |
|--------------|-------------------|---------------|
| Wild Type    |                   | Cycling A.Red |
| Heterozygous | Cycling A.Orange  | Cycling A.Red |
| Mutant       | Cycling A.Orange  |               |

» **Note**: For assignment of fluorophores to hydrolysis probes see Instructions for Use of the respective RealFast<sup>TM</sup> Assay. «